# How to Sign Up and Use iGive.com

## Step 1: Visit igive.com

This will take you to the website so that you can register. The web page will look like the picture below.

|           |               | ← → C () www.igive.com/welcome/lp16/cr62.cfm              | ☆ 1                                                                                                    |
|-----------|---------------|-----------------------------------------------------------|----------------------------------------------------------------------------------------------------|
|           |               | iGive.com                                                 | DESDELACIÓN 👔 🛐                                                                                                    |
| New Tab   | ×             | You Shop Your Charly Gam Money For Free                   | <b>27 Line</b> (435)                                                                                                    |
| J Hen has |               | Start by filling out this form: Want to h cause at        | elp your favorite My cause will get over \$100 this<br>no extra cost to year, free, because I shopped at<br>the steres I law? |
| 1 . 0     | D interaction | First Name: YOU?<br>1 Choose V                            | our Cause                                                                                                    |
| 220       | I give.com    | Leef Name 2. Use the it<br>1.500 fbi                      | live Button at Over<br>line Stores<br>ne Gets Money - Free                                                                    |
|           |               | Entral                                                    |                                                                                                    |
|           |               | Planament                                                 | 1 m                                                                                                    |
|           |               |                                                           |                                                                                                    |
|           |               | Join Now<br>Next: Choose a Cause                          |                                                                                                    |
|           |               | Dr staking the above you agreed to car<br>Desma of Secure |                                                                                                    |

#### Step 2: Fill out Form

You will be asked to enter your first and last name, email address and zip code as well as create a password.

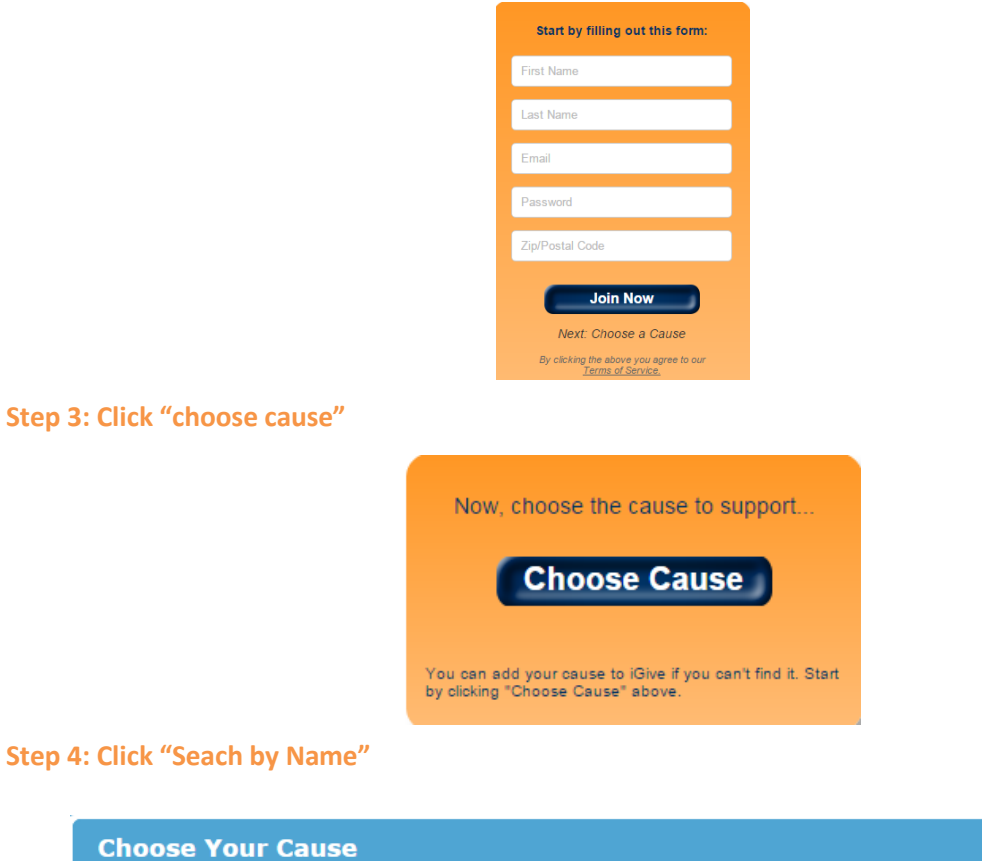

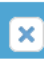

With over 60,000 causes currently listed with iGive, there's bound to be one you'll love.

Click "Browse Causes" to find a cause based on location/type or "Search By Name" to enter a specific cause. Don't see your cause listed? No problem - we'll let you add it in a few steps!

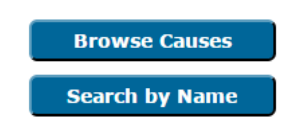

### Step 5: Search for our organization

Type in "National Law Center on Homelessness & Poverty". Be careful not to include "the" or use the abbreviation "NLCHP" because this will cause the search engine to not work properly.

| Search By Name                         |                                               | × |
|----------------------------------------|-----------------------------------------------|---|
| Enter a specific organization name in  | the box below to find your cause.             |   |
| Tip: The less specific your words, the | e more results you'll receive!                |   |
|                                        |                                               |   |
| Enter the cause name:                  | National Law Center on Homelessness & Poverty | ] |
| l                                      | Search Now                                    |   |

# Step 6: Click Name

Click on the name of our organization, which is listed in blue.

| Browse Cause        | es                          |                                               |      | ×   |
|---------------------|-----------------------------|-----------------------------------------------|------|-----|
| We found one resul  | t. Click the cause name to  | choose your match.                            |      |     |
| State 🔻             | City (click to sort)        | Cause Name (click to sort)                    | Info | -   |
| Washington DC       | Washington                  | National Law Center on Homelessness & Poverty | 0    | -   |
| 4                   |                             |                                               |      | - F |
| Can't find your cau | se above? Click "List Cause | " to enter a new cause to support.            |      |     |
| List Cause          |                             |                                               |      |     |

# Step 7 (optional, but recommended): Install Chrome Add-On

If you choose not to complete this step, then you will just need to go to the iGive website and search a store you want to shop at in order for them to provide you with a link to that store that identifies you as someone involved with iGive.

With that being said, we highly suggest installing the add-on (using Google Chrome). It will make it so that when you are shopping online, any stores that are partnered with iGive.com will automatically know that you want your purchases to incur a donation from the store (again, at no cost to you). Thus, you need to click the green "install now" button to complete the next step.

| ongrats, you're                                                                                                    | almost done!                                                                                                    |
|----------------------------------------------------------------------------------------------------|----------------------------------------------------------------------------------------------------|
| our account has be<br>ause install the iGiv                                                                                                    | en created. As a final step, to begin supporting your<br>e Button to your browser.                                                                                          |
| 'AVG A                                                                                                    | NR-Virus software users click <u>here</u> for special installation instructions                                                                                             |
| nstructions                                                                                                    |                                                                                                    |
|                                                                                                    |                                                                                                    |
| The iGive Button must be<br>outton above to go to the                                                                                                    | e installed from the Google Chrome App Store. Click the "Install Now"<br>e store, then click the • rece button to install the iGive Button.                                 |
| The iGive Button must be<br>outton above to go to the<br>Give Button Reviews                                                                                                    | e installed from the Google Chrome App Store. Click the "Install Now"<br>e store, then click the • rece button to install the iGive Button.                                 |
| The iGive Button must be<br>outton above to go to the<br>Give Button Reviews                                                                                                    | installed from the Google Chrome App Store. Click the "Install Now"<br>estore, then click the • mea button to install the iGwe Button.                                      |
| The iGive Button must be<br>button above to go to the<br>Give Button Reviews                                                                                                    | e installed from the Google Chrome App Store. Click the "Install Now"<br>e store, then click the • must button to install the iGwe Button.                                  |
| The iGive Button must bi<br>button above to go to the<br>Give Button Reviews                                                                                                    | e installed from the Google Chrome App Store. Click the "Install Now"<br>e store, then click the • mea button to install the iGwe Button.                                   |
| The iGive Button must be<br>utton above to go to the<br>Give Button Reviews<br>(100 4m)<br>the investigation of the second second | installed from the Google Chrome App Store. Click the "Install Now" store, then click the  install the iGwe Button concretess concretess text text text text text text text |

You will then be directed to a new screen in which you simply need to click the blue button saying "add to chrome."

| OVERVIEW                                                                                                    | REVIEWS                                                                                                    | SUPPORT                                                                                                    | RELATED                                                                                                    | g+1                                                                                                    |
|----------------------------------------------------------------------------------------------------|----------------------------------------------------------------------------------------------------|----------------------------------------------------------------------------------------------------|----------------------------------------------------------------------------------------------------|----------------------------------------------------------------------------------------------------|
|                                                                                                    |                                                                                                    |                                                                                                    |                                                                                                    |                                                                                                    |
| Holio Gandi You've correct <u>\$355.05</u> of the <u>\$1.417</u>                                             | 22 meted for <u>the Hodosh Reconstructionist Streament</u>                                                                                                    | Strap   Sea                                                                                                 | rok My Slovos All Blares Stats Cause Tell A Friend Botlings<br>V Live                                                                                                    | Compatible with your device                                                                                                    |
|                                                                                                    | Ip Shir Hadash Reconstructionist Synag                                                                                                    | Jogue When You Shop                                                                                         |                                                                                                    | This tiny addition to your browser automatically tells stores that you                                                                                      |
| Guick Bu<br>• Easy to insta<br>browner add                                                                   | utton Facts<br>Al and uninstati<br>Fon / adtension Helping Shir H                                                                                                    | Try the iGive Button<br>Hadash Reconstructionist Synagogue                                                  | is now automatic!                                                                                                    | favorite cause or charity.                                                                                                    |
| for PCa and<br>Windows 8 -<br>09<br>Finites 30<br>Finites 30<br>Chorne 9.0                                   | Meca<br>1 - 6.0, 7, Vista, A<br>Jecen 7,0 - 11x<br>.90x<br>.95x                                                                                                    | + 📶 + 🕭                                                                                                    | = Doing<br>Good                                                                                                    | This tiny addition to your browser<br>automatically tells participating stores that<br>you want your shopping to support your<br>favorite cause or charity. |
| Mac DS X 10<br>Satar 4.x -<br>Pinata 3.x -<br>Chrone 9.X<br>w No pap ups,<br>operate see<br>unrealistic      | 15 - 10.9 The IGive Button<br>70.0 This fire addition is your<br>10.0 This fire addition is your<br>browser automatically fields<br>abore that you work your<br>aborening to support your<br>therefore or<br>mails | Positive Confirmation<br>Freq god trawing that joint<br>heating to sense Toke Ort all<br>kandopating sites. | R Adds Up Quickly<br>in Clare managers have<br>by You<br>clare of 72.49.722.34.55<br>http://www.sec.edu<br>http://www.sec.edu<br>http://www.sec.edu<br>http://www.sec.edu<br>rated \$279,000.11. | No pop ups, ads, toolbars, special search<br>engine, or unwanted emails. No sharing<br>your email or other information.                                     |
| • No sharing s<br>personal infi                                                                              | conternal of For Google Chrome, the                                                                                                    | Give Button must be installed from the Googi<br>"Install Now" button below to go to the stor                | e Chrome App Store. Click the<br>'e.                                                                                                    | The average iGive shopper raises over \$50                                                                                                    |
| Always: Free     The Button c     With cut and     the philosophilic and     vou viels and     vou viels and | - the stores pay Once you get to<br>communicates<br>even in order to<br>or stores<br>to star us wrich<br>storation stores.                                                                                         | o the store, click the rncc button to inst                                                                  | iall the KGive Button.                                                                                                    | <ul> <li>Website</li> <li>Report Abuse</li> </ul>                                                                                                    |

# **Step 8: Go About Your Normal Activities**

Now that the add-on has been successfully installed, you have access to coupons and discounts and can shop as you normally would with the added benefit that now your daily purchases are helping the Law Center work on issues regarding homelessness!

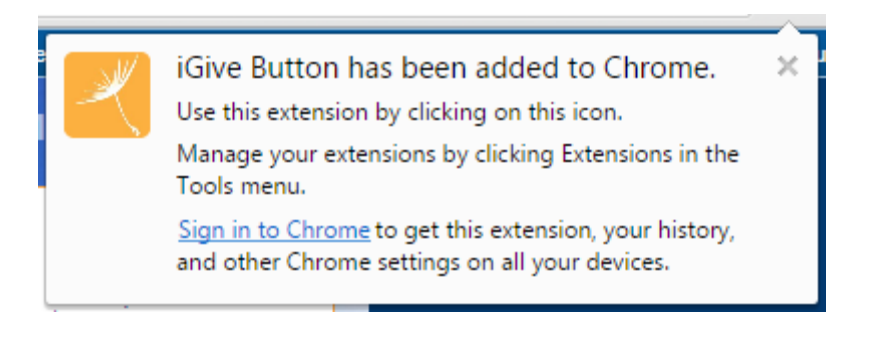